## IERG4210 2014-15 Term 2 Tutorial 9

Wenrui Diao Department of Information Engineering The Chinese University of Hong Kong

#### Outline

- 1. Domain Name
- 2. Assignment Phase 4b -- Apply SSL certificate

#### Domain Name

- A Level-2 domain name like storeXX.ierg4210.org has been assigned to you.
- XX  $\rightarrow$  your shop ID
- Now you could assess your website via the above domain name.

#### Domain Name

Branch out phase3b in your repository, where TAs can checkout for inspection
 Include a README.md file in your repo and document your application URL

- If you can not access it, the reasons:
- You didn't provide your application URL (xxxx. elasticbeanstalk.com) in your github respository. Since I don't know your application URL, I can not set DNS configuration for you.
  - Solution: Send your <u>name</u>, <u>SID</u>, <u>application URL</u> and <u>Shop ID</u> to me: <u>dw013@ie.cuhk.edu.hk</u>
  - Upon receiving your email, I will process it in three days.
- Your application URL (xxxx.elasticbeanstalk.com) is inaccessible.
  - Solution: Debug by yourself

#### Outline

- 1. Domain Name
- 2. <u>Assignment Phase 4b -- Apply SSL certificate</u>

## What is SSL / TLS?

- Transport Layer Security protocol, ver 1.0
  - De facto standard for Internet security
  - "The primary goal of the TLS protocol is to provide privacy and data integrity between two communicating applications"
  - In practice, used to protect information transmitted between browsers and Web servers
- Based on Secure Sockets Layers protocol, ver 3.0
  - Same protocol design, different algorithms
  - TLS 1.1, 1.2, ...
- Deployed in nearly every web browser
- More contents will be covered in the lecture.

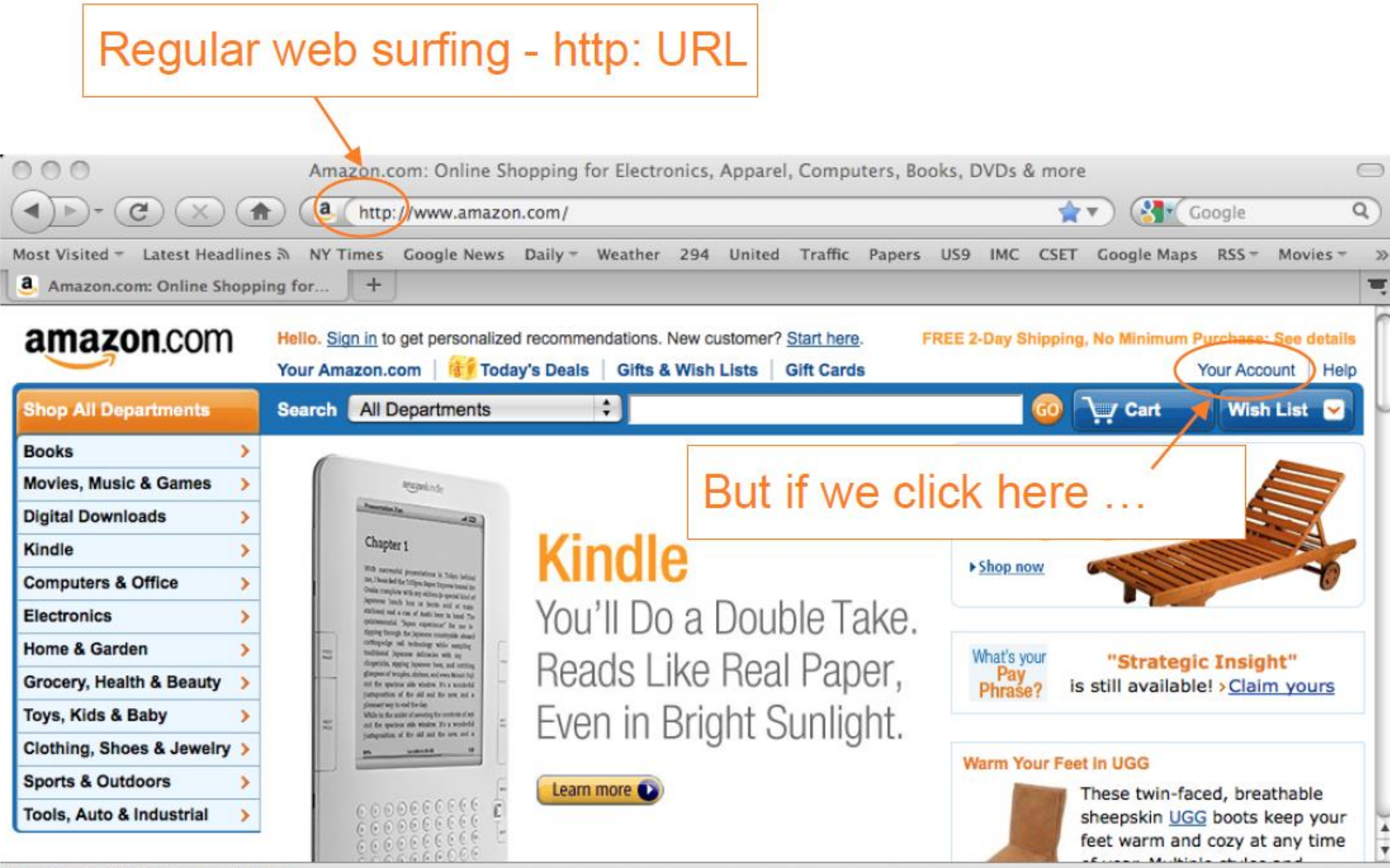

#### Web surfing with TLS/SSL - https: URL

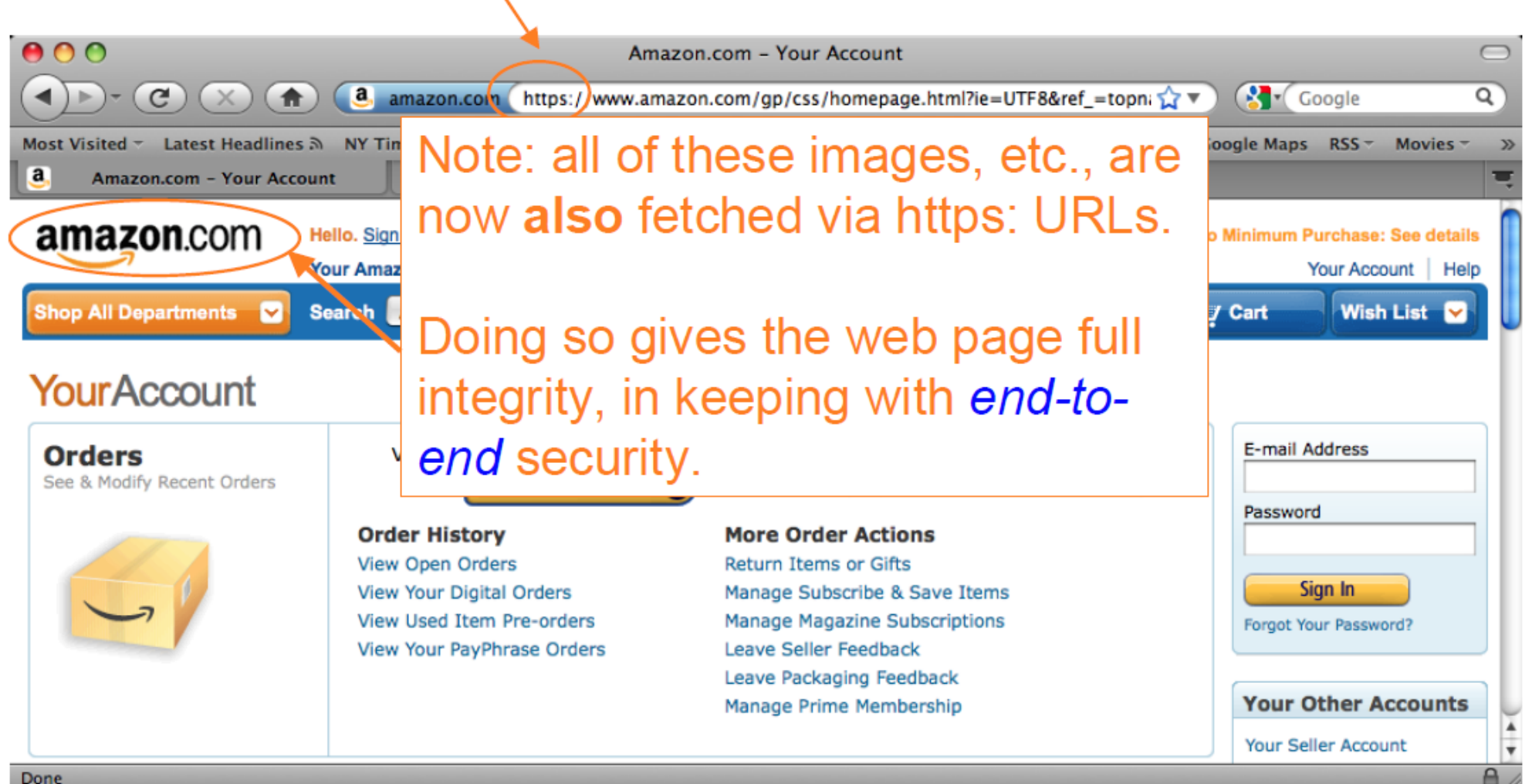

## Assignment Phase 4b -- Apply SSL certificate

- Certificate Application
  - -- Apply a 90-day free certificate from FreeSSL.su
- Certificate Installation
  - -- Elastic Beanstalk load balancer settings

• For more details, please check <a href="http://ierg4210.github.io/web/assign-spec/AssignmentMarkingChecklist4.1.pdf">http://ierg4210.github.io/web/assign-spec/AssignmentMarkingChecklist4.1.pdf</a>

#### Create a private key and CSR

- Openssl is preinstalled in most Linux distribution versions, like Ubuntu
- Generate the private key
- \$ openssl genrsa 2048 > privatekey.pem

never upload it to github

| diaowenrui@ubuntu:~/4210Amazon\$ openssl genrsa 2048 > privatekey.pem |     |
|-----------------------------------------------------------------------|-----|
| Generating RSA private key, 2048 bit long modulus                     |     |
| ++++                                                                  |     |
|                                                                       | ••• |
|                                                                       |     |
| e is 65537 (0x10001)                                                  |     |

## Create the Certificate Signing Request (CSR)

• \$ openssl req -new -key privatekey.pem -out csr.pem

diaowenrui@ubuntu:~/4210Amazon\$ openssl req -new -key privatekey.pem -out csr.pe You are about to be asked to enter information that will be incorporated into your certificate request. What you are about to enter is what is called a Distinguished Name or a DN. There are quite a few fields but you can leave some blank For some fields there will be a default value, If you enter '.', the field will be left blank. - - - - -Country Name (2 letter code) [AU]:HK State or Province Name (full name) [Some-State]:Hong Kong Locality Name (eg, city) []:Hong Kong Organization Name (eg, company) [Internet Widgits Pty Ltd]:CUHK Organizational Unit Name (eg, section) []:IERG4210 Common Name (e.g. server FQDN or YOUR name) []:store97.ierg4210.org Email Address []:diaowenrui@gmail.com Please enter the following 'extra' attributes to be sent with your certificate request A challenge password []: An optional company name []:

It will be shown in your certificate.

#### To show your CSR:

- \$ cat csr.pem
- It will be used in the next step

(local-dev-env)diaowenrui@ubuntu:~/4210Amazon\$ cat csr.pem
-----BEGIN CERTIFICATE REQUEST-----

MIICzDCCAbQCAQAwgYYxCzAJBgNVBAYTAkhLMRIwEAYDVQQIDAlIb25nIEtvbmcx DTALBgNVBAoMBENVSEsxETAPBgNVBAsMCElFUkc0MjEwMRwwGgYDVQQDDBNzaG9w OTcuaWVyZzQyMTAub3JnMSMwIQYJKoZIhvcNAQkBFhRkdzAxM0BpZS5jdWhrLmVk dS5oazCCASIwDQYJKoZIhvcNAQEBBQADggEPADCCAQoCggEBAL+li/d7J6HKNUjZ G4+Ds3W2bhDLi12n57/bUOxHn6c9yME3bkAUtAJAx1jHQrh5KUv5bdJzJp7jyDVJ pt5Ny/hBoQiGmyYGXqe2MwD0q/HQhNqOeiEBWtrBXreqLeHZlhf3x4JPxuZwef6k civS3ZdjgQdWRrhDyY1W9FvQb4JXpvQITwWxCl3kBgsYHLQ0blKMffwOy6Mmasad /YuMXdhzEEzIqBzF5oDzk+2g/BqZmiExCE9Z2n4CVU/o3DTTV3lVf97yzIushHqI ZPKEmRXXljdKMIq201HLqe0Y6VtCzpZg2YP4hvLSnTw+Ot79nVQyiTc7qzdvR3ej Y68fgZ8CAwEAAaAAMA0GCSqGSIb3DQEBCwUAA4IBAQAkRcJn0M/nZUgZa3qGAbF7 c/voxpp91Crq0q02AF9vImZKP2IROdXHEy67UkMc0jluASPSEZ6GAmUXBtPierev biShLaSIEv3UUOJuxMNB6pZ6sa9kBCVRCPBP95xpTXccqUS0+r+0fllIhk2jdkyj Ss1V6Io5RVrE2IzCUjNFNc4BmbX959+1qZ8sHZk80Pz8tcTzM3wWt0NXBhU2HFHv x7qGDx+tSPJd6rsTYAIFe2UI0jufWupVXoiTCy3TDH472Td4l+kwX3HNDnjRdG8D Zmxfu5jKVqQocZ5ddVQ1WqwWpUSXzpv7xbqrF/I1yr5fKviekPqUBgICUVcnAeIU -----END CERTIFICATE REQUEST-----

#### Certificate Application

#### • Go to <a href="http://www.freessl.su/">http://www.freessl.su/</a>

Change to your own Information. This Email address will be used to receive the certificate.

| Your Name:<br>Example: John Smith                                                                                                    |                   | Wenrui Diao          |  |  |  |  |
|----------------------------------------------------------------------------------------------------|-------------------|----------------------|--|--|--|--|
| Your E-mail:<br>Example: <i>test@example.com</i>                                                                                                    |                   | diaowenrui@gmail.com |  |  |  |  |
| <b>Phone:</b><br>Example: <i>8(495)2295670</i>                                                                                                    |                   | (852) 39431234       |  |  |  |  |
| Select the server software used to g<br>Example: Apache-SSL                                                                                                    | jenerate the CSR: | Apache/ModSSL        |  |  |  |  |
| CSR ( <u>Generating a Certificate Signing Request</u> ):<br>Example:<br>BEGIN CERTIFICATE REQUEST<br>MIIDUDCCArkCAQAwdTEWMBQGA1UEAxMNdGVzdC50ZXN0LmNvbTESMBAGA1UECxMJ<br>TWFya2V0aW5nMREwDwYDVQQKEwhUZXN0IE9yZzESMBAGA1UEBxMJVGVzdCBDaXR5<br><br>Rq+blLr5X5iQdzyF1pLqP1Mck5Ve1eCz0R9/OekGSRno7ow4TVyxAF6J6ozDaw7e<br>GisfZw40VLT0/6IGvK2jX0i+t58RFQ8WYTOcTRIPnkG8B/uV<br> |                   |                      |  |  |  |  |
| biShLaSIEv3UUOIuxMNB6pZ6sa9kBCVRCPBP95xpTXccqUS0+r+0f11Ihk2idkyi<br>Ss1V6Io5RVrE2IzCUjNFNc4BmbX959+1qZ8sHZk80Pz8tcTzM3wWt0NXBhU2HFHv<br>x7qGDx+tSPId6rsTYAIFe2UI0jufWupVXoiTCy3TDH472Td41+kwX3HNDnjRdG8D<br>Zmxfu5jKVqQocZ5ddWQ1WqwWpUSXzpv7xbgrF/I1yr5fKviekPgUBgICUVcnAeIU<br>END_CERTIFICATE_REQUEST                                                                   |                   |                      |  |  |  |  |

#### Certificate Application

 For Domain Control Validation, choose admin@ierg4210.org as the approved email address to prove domain ownership. The TA team upon receiving an email from Comodo will help you authorize such a SSL cert application.

 Alternative email addresses (Level 2)

 admin@ierg4210.org
 administrator@ierg4210.org
 postmaster@ierg4210.org
 webmaster@ierg4210.org

 Alternative email addresses (Level 3)
 admin@shop97.ierg4210.org

 admin@shop97.ierg4210.org
 administrator@shop97.ierg4210.org

 postmaster@shop97.ierg4210.org
 webmaster@shop97.ierg4210.org

 webmaster@shop97.ierg4210.org
 Next >>>

## Certificate Application

#### Choose the last one.

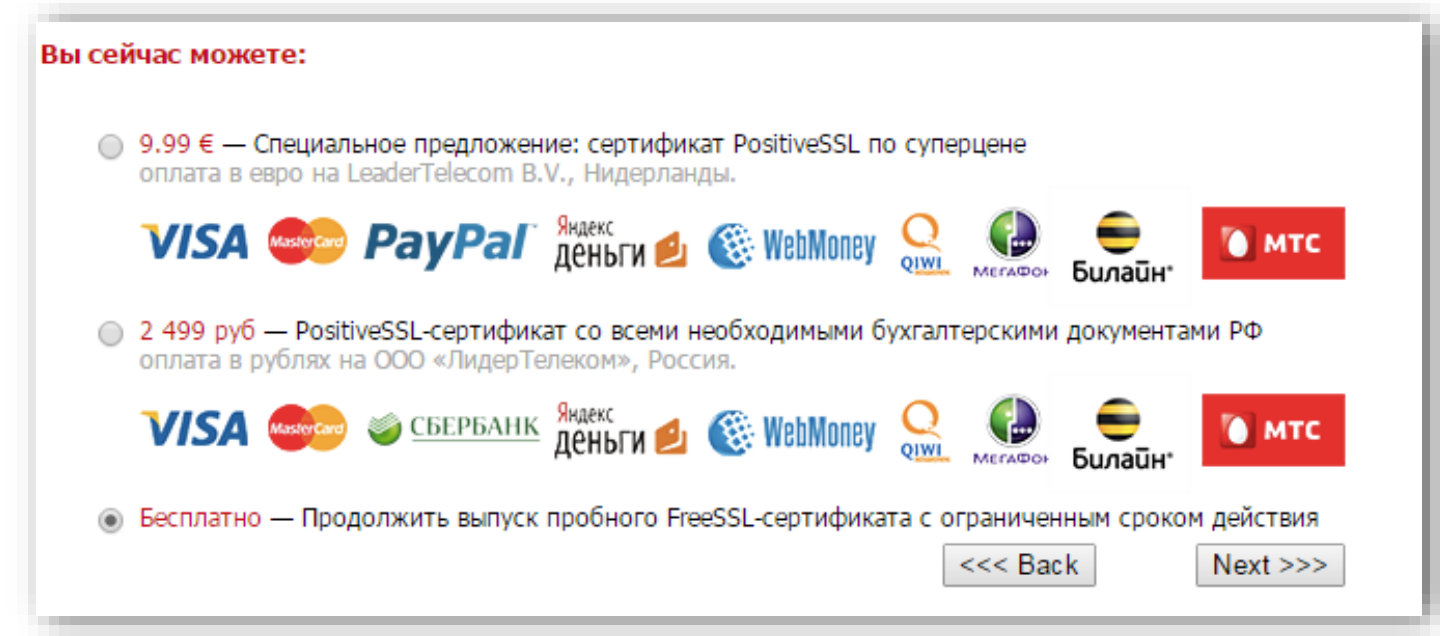

• It then take an hour or up to 2 days to have the cert signed by Comodo and emailed to you (in an attachment ssl\_certificate.zip).

## Upload the private key and signed cert

- Install the aws client
- \$ . local-dev-env/bin/activate
- \$ pip install aws
- \$ pip install awscli

- You may need to set the access key (which you got in your previous phase) if you face the permission deny problem
- \$ aws configure

#### Upload the private key and signed cert

 \$ aws iam upload-server-certificate --server-certificate-name comodo-signed-shop97-2015 --certificate-body file://~/4210Amazon/cert/store97\_ierg4210\_org.crt --private-key file://~/4210Amazon/cert/privatekey.pem --certificate-chain file://~/4210Amazon/cert/store97\_ierg4210\_org.ca-bundle

(local-dev-env)diaowenrui@ubuntu:~/4210Amazon/cert\$ aws iam upload-server-certif icate --server-certificate-name comodo-signed-shop97-2015 --certificate-body fil e://~/4210Amazon/cert/store97\_ierg4210\_org.crt --private-key file://~/4210Amazon /cert/privatekey.pem --certificate-chain file://~/4210Amazon/cert/store97\_ierg42 10\_org.ca-bundle

```
"ServerCertificateMetadata": {
    "ServerCertificateId": "ASCAJ2MCSDGBJWT500G36",
    "ServerCertificateName": "comodo-signed-shop97-2015",
    "Expiration": "2015-06-12T23:59:59Z",
    "Path": "/",
    "Arn": "arn:aws:iam::096581827784:server-certificate/comodo-signed-shop9
7-2015",
    "UploadDate": "2015-03-15T03:10:14.648Z"
```

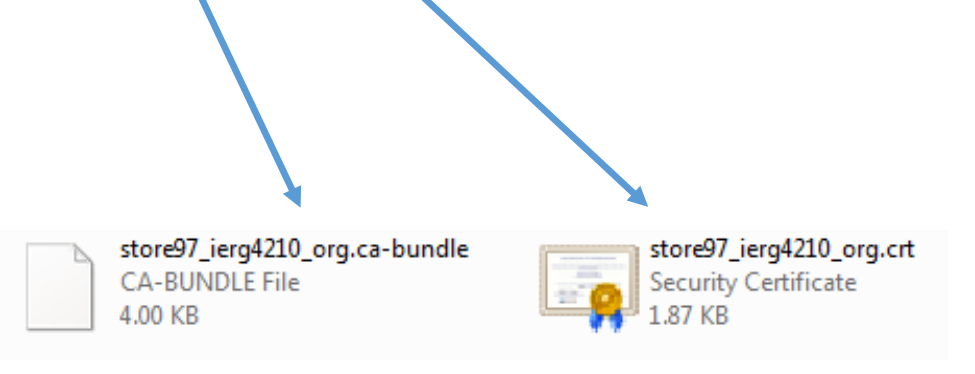

Change them according to your received files.

#### Elastic Beanstalk load balancer settings

#### EC2 Dashboard → Network & Security → Load Balancers → Edit listeners

| Edit listeners                  |                                 |                   |               |          |                         |                     | ×         |
|---------------------------------|---------------------------------|-------------------|---------------|----------|-------------------------|---------------------|-----------|
| The following listeners are cur | rently configured for this load | balancer:         |               |          |                         |                     |           |
| Load Balancer Protocol          | Load Balancer Port              | Instance Protocol | Instance Port | Cipher   | SSL Certificate         |                     |           |
| HTTP •                          | 80                              | HTTP •            | 80            | N/A      | N/A                     |                     | $\otimes$ |
| HTTPS (Secure HTTP)             | 443                             | HTTP •            | 80            | Change   | comodo-signed           | -shop97-2015 Change | $\otimes$ |
| Add                             |                                 |                   |               |          |                         |                     |           |
|                                 |                                 |                   |               |          |                         | Cancel              | Save      |
| A                               | dd HTTPS Protoc                 | ol                |               | Cl<br>yc | noose the<br>bu uploade | certificate<br>ed   | 18        |

#### Elastic Beanstalk load balancer settings

- EC2 Dashboard → Network & Security → Security Groups → Choose the one with the description "ELB created security group used when no security group is specified during ELB creation - modifications could impact traffic to future ELBs"
- Edit inbound rules

| Edit inbour | nd rules |              |                    |                      | ×         |
|-------------|----------|--------------|--------------------|----------------------|-----------|
| Type (i)    |          | Protocol (j) | Port Range (i)     | Source (i)           |           |
| HTTP        | ¥        | ТСР          | 80                 | Anywhere • 0.0.0.0/0 | ⊗         |
| HTTPS       | •        | ТСР          | 443                | Anywhere • 0.0.0.0/0 | $\otimes$ |
| Add Rule    |          |              |                    | Cance                | Save      |
|             |          | A            | dd rules for HTTPS |                      |           |

#### Test

 After a few mins, visit your website https://shopXX.ierg4210.org to verify.

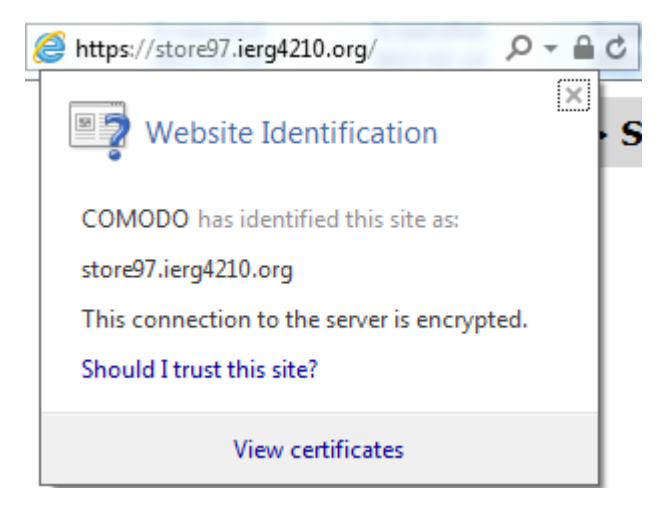

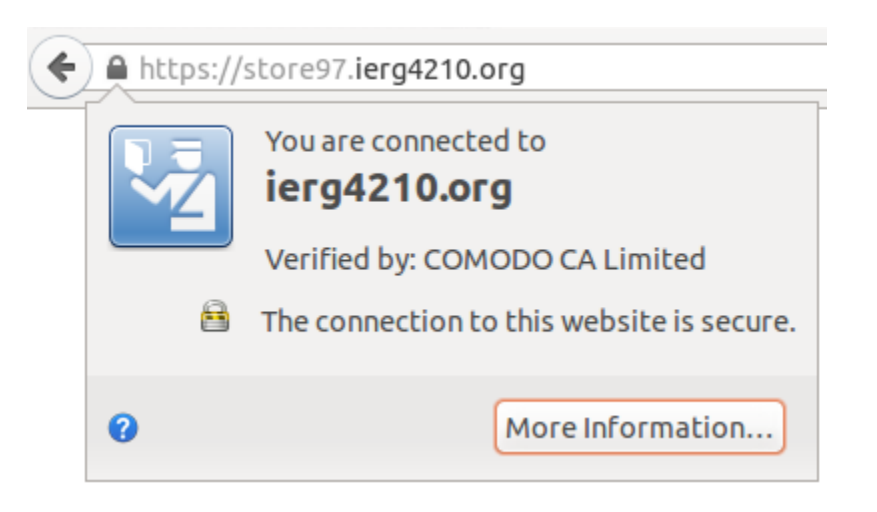

## Enforce the admin panel /admin to https

```
app.use('/admin', function(req, res, next) {
  var schema = req.headers['x-forwarded-proto'];
```

```
if (schema === 'https') {
    // Already https; don't do anything special.
    next();
```

else {

}

```
// Redirect to https.
```

```
res.redirect('https://' + req.headers.host + req.url + '/admin');
```

});

# Demo and Q&A

- Ref (prepared by Dr. Fung):
- <u>https://github.com/ierg4210/shop-samples/blob/master/SETUP-CERT.md</u>

- Some contents are borrowed from
- <u>http://inst.eecs.berkeley.edu/~cs161/fa14/</u>
- <u>http://www.stanford.edu/class/cs259</u>